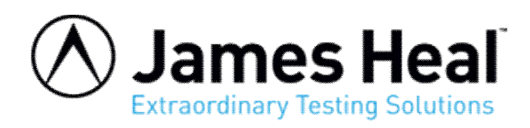

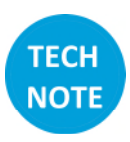

## Setting up the T38 Jaw and Jaw Scheme in TestWise

This process has two (2) steps:

- 1. Setup the Jaw
- 2. Setup Jaw Scheme

## Jaw

In TestWise, goto File > Options > Jaws

| TestWise Options  |                             |         |                 |    |          | ×  |
|-------------------|-----------------------------|---------|-----------------|----|----------|----|
| General           |                             |         |                 |    |          |    |
| Graph             | Configure individual jaw se | ttings  |                 |    |          |    |
| Jaws              | New Delete                  |         |                 |    |          |    |
| Jaw Schemes       |                             | Name    | 729             |    |          |    |
| Load Cells        | T38                         | manic.  | 150             |    |          | 1  |
| TestWise Settings |                             | Offset: | 11.000          |    |          | mm |
| Titan Settings    |                             |         | ✓ Is Pneumatic  |    |          |    |
| Titles            |                             |         | ✓ Open at Break |    |          | ,  |
| Users             |                             | Image:  |                 |    |          |    |
| Manual            |                             |         |                 |    |          |    |
| Firmware          |                             |         |                 |    |          |    |
|                   |                             |         |                 |    |          |    |
|                   |                             |         |                 |    |          |    |
|                   |                             |         |                 |    |          |    |
|                   |                             |         |                 |    |          |    |
|                   |                             |         |                 |    |          |    |
|                   |                             |         |                 |    |          |    |
|                   |                             |         |                 |    |          |    |
|                   |                             |         |                 |    |          |    |
|                   |                             |         |                 |    |          |    |
|                   |                             |         |                 |    |          |    |
|                   |                             |         |                 |    |          |    |
|                   |                             |         |                 |    |          |    |
|                   | -                           |         | - C             |    |          |    |
|                   |                             |         | 1               | 01 | <b>6</b> |    |
|                   |                             |         | Apply           | OK | Cano     | el |

Click the New button Type the Name "T38" Enter the Offset "11" mm Check the two (2) boxes Click Apply

The T38 Jaw is now setup. See next page to setup the Jaw Scheme.

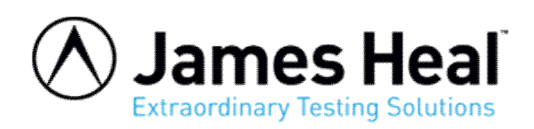

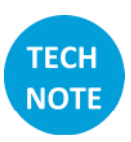

## **Jaw Scheme**

| 🐻 TestWise Options              |                                        |          |
|---------------------------------|----------------------------------------|----------|
| General<br>Graph                | Configure jaws schemes                 | Ŷ        |
| Jaws<br>Jaw Schemes             | New Delete                             | Jog Mode |
| Load Cells<br>TestWise Settings | Description: Pneumatic Dumbbell Clamps |          |
| Titan Settings                  | Reference Position: 0.0                | mm       |
| Titles<br>Users                 | Custom Offset: 0.0                     | mm       |
| Manual                          | Load Separation: 0.0<br>Too Jaw: T38   | mm       |
| Firmware                        | Bottom Jaw: T38                        | •        |
|                                 | Mode of Operation: Tension             | •        |
|                                 |                                        |          |
|                                 |                                        |          |
|                                 |                                        |          |
|                                 |                                        |          |
|                                 |                                        |          |
|                                 |                                        |          |
|                                 | Current Jaw Scheme:                    |          |
|                                 | T38 •                                  |          |
|                                 | Apply OK                               | Cancel   |

Click on Jaw Schemes, then New Type the Name and Description as shown here Select the Top and Bottom jaws Tension mode is selected as default

Then click Jog Mode

Continued over page.

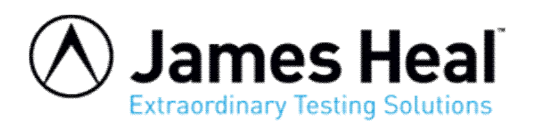

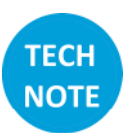

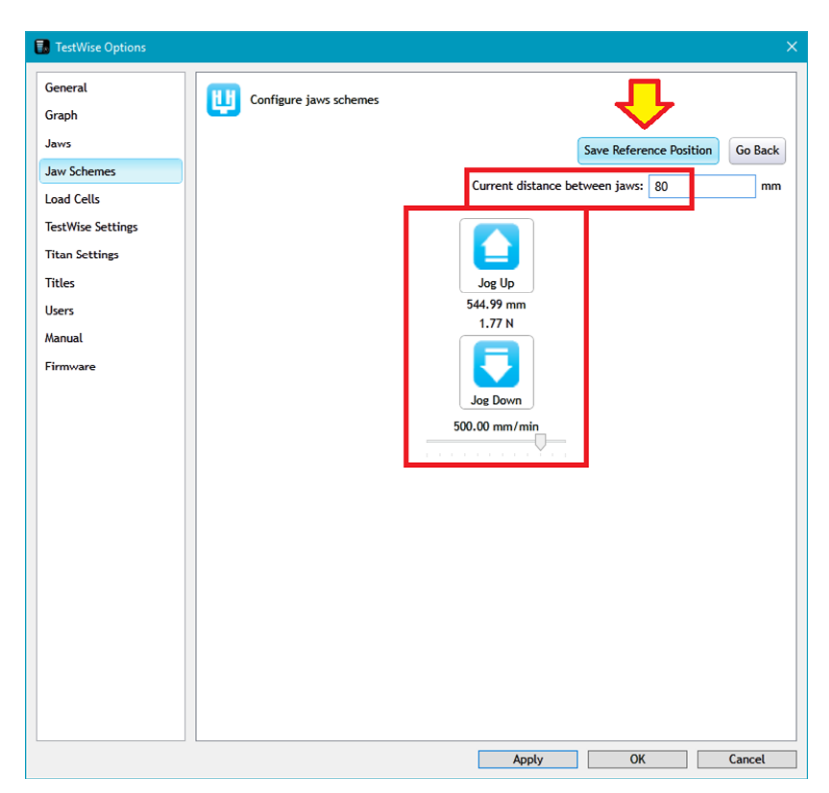

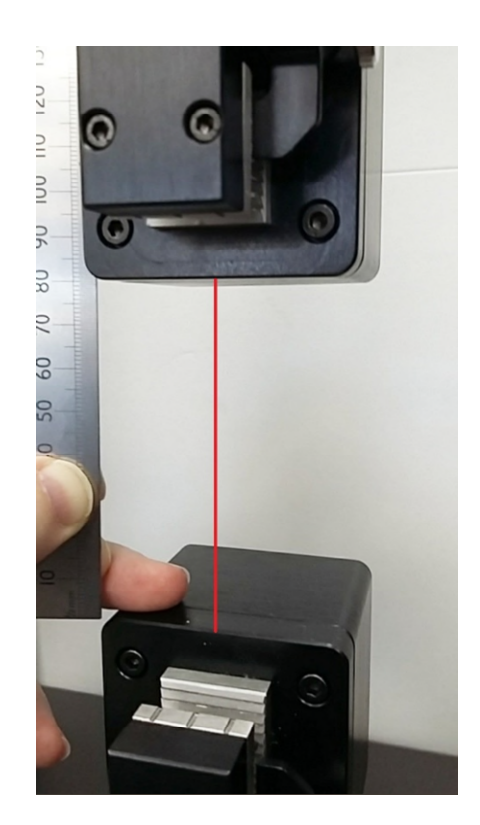

Move to top T38 grip to within 50 to 100 mm of the bottom grip. Measure the exact distance, in this illustration, it is 80 mm.

Enter the measured distance as shown above and then click Save Reference Position.

Continued over page.

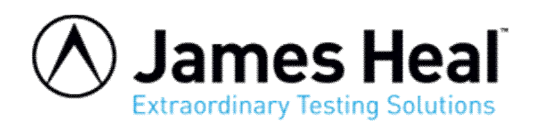

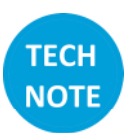

| 🐻 TestWise Options                  |                                                                       | ×  |
|-------------------------------------|-----------------------------------------------------------------------|----|
| General<br>Graph                    | Configure jaws schemes                                                |    |
| Jaws<br>Jaw Schemes<br>Load Cells   | New Delete Jog Mo   T38 Name: T38                                     | de |
| TestWise Settings<br>Titan Settings | Description: Pneumatic Dumbbell Clamps   Reference Position: 624.99 n | nm |
| Titles                              | Custom Offset: 0.0 n                                                  | nm |
| Manual                              | Load Separation: 0.0 n<br>Top Jaw: T38                                | nm |
| Firmware                            | Bottom Jaw: T38 -                                                     |    |
|                                     |                                                                       |    |
|                                     | Current Jaw Scheme:                                                   |    |

The Reference Position will be calculated and populate automatically. This value is an example only.

Click Apply then click OK to save the newly created Jaw Scheme.

The Jaw Scheme can now be used.

| File Test       |                                                           |                          |                                                                      |  |  |
|-----------------|-----------------------------------------------------------|--------------------------|----------------------------------------------------------------------|--|--|
| Save            | 1. Select Standard                                        |                          | 2. Enter Test Details                                                |  |  |
| Save As         | Refine your results                                       | Search                   | Required Information                                                 |  |  |
| 🖉 Close Test    | 412 💥                                                     |                          | Jaw Scheme: T38 Other Jaw Schemes (if applicable)                    |  |  |
| + Recover Tests |                                                           |                          | Preumatic Dumbbell Grips are available via this dropdown             |  |  |
| Info            | Group Test Type                                           | Material                 | Botton Jaw 131<br>Recommendent 131 (Firk to select)                  |  |  |
| Recent          | Built-in Parountes Tear/Peel/Adhesion                     | Nonwoven                 | Mean Thickness: 3.00 mm                                              |  |  |
| New             | Custom Sean                                               | Coated/Laminated         |                                                                      |  |  |
| Standards       | Compression                                               | Yarn/Thread              |                                                                      |  |  |
| Print           | Stretch/Recovery                                          | Knitted<br>Floorcovering | Jaw separation: 73.00 • Manual mm •                                  |  |  |
| Print           |                                                           | Component                | Bench Mark: 25.00 • Manual mm 😣                                      |  |  |
| verification    | ASTM D412 (Die C)(IP units)<br>Date: 2016                 |                          | Speed: 500.00 • Manual mm/min                                        |  |  |
| Debug           | Vulcarrized Rubber and Thermoplastic Elastomers - Tension |                          |                                                                      |  |  |
| Options         | ASTM D412 (Die C)(Metric units)<br>Date: 2016             |                          | Confirm means look at Titan and Click Confirm button to enable Start |  |  |
| 0 Ext           | Vulcanized Rubber and Thermoplastic Elastomers - Tension  |                          | confirm that T38 are phyically Start                                 |  |  |
|                 |                                                           |                          | connected                                                            |  |  |
|                 |                                                           |                          | - Optional Information                                               |  |  |
|                 |                                                           |                          | Test Name                                                            |  |  |
|                 |                                                           |                          | Customer                                                             |  |  |
|                 |                                                           |                          | Reference                                                            |  |  |
|                 |                                                           |                          | Material                                                             |  |  |
|                 |                                                           |                          | Comments                                                             |  |  |
|                 |                                                           |                          | Remove Add                                                           |  |  |
|                 |                                                           |                          |                                                                      |  |  |
|                 |                                                           |                          | + Standard Customisation                                             |  |  |
|                 |                                                           |                          |                                                                      |  |  |
|                 |                                                           |                          |                                                                      |  |  |
|                 |                                                           |                          |                                                                      |  |  |
|                 |                                                           |                          |                                                                      |  |  |
|                 |                                                           |                          |                                                                      |  |  |
|                 |                                                           |                          |                                                                      |  |  |

http://appsupport.james-heal.co.uk/support/home